## Create a BallotTrax Account

Voters will use the following website to create an account and access their Absentee by-Mail information.

Only voters with an approved Absentee by-Mail request will be able to locate their ballot in BallotTrax.

- 1. Go to <a href="https://northcarolina.ballottrax.net/voter/">https://northcarolina.ballottrax.net/voter/</a>
- 2. Enter your FIRST NAME
- 3. Enter your LAST NAME
- 4. Enter your DATE OF BIRTH (dashes or slashes must be used)
- 5. Enter your **ZIP CODE**
- 6. Click **REGISTER/LOG IN**

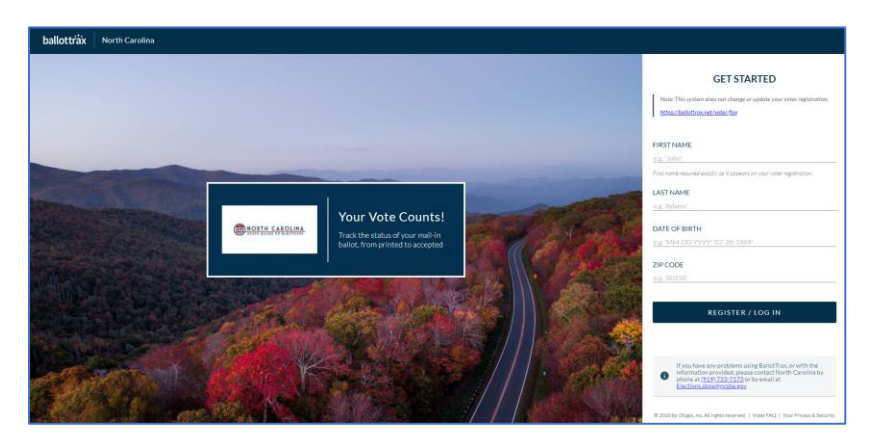

- **7.** Select one or more methods of communication. For each method selected, enter the corresponding data.
  - a. If you select Opt-In Email, enter your email address
  - b. If you select Opt-In Text, enter your mobile phone number
  - c. If you select Opt-In Voice, enter your phone number (home, mobile, etc.)
- 8. Indicate the hours during which you would like to be contacted
  - a. Click the checkbox to the left of Limit notification hours
    - i. Enter the from and to time in the Contact Between fields
- 9. Click **CONFIRM** to complete the submission

After your account is created, repeat steps 1 through 6 to view your Absentee by-Mail information.

Absentee by-Mail information is updated nightly.